# WSA-integratie met ISE configureren voor TrustSec Aware Services

## Inhoud

Inleiding Voorwaarden Vereisten Gebruikte componenten Configureren Netwerkdiagram en verkeersstroom **ASA 5500-VPN ASA-FW** ISE Stap 1 SGT voor IT en andere groepen Stap 2. Toestemming voor VPN-toegang waarbij SGT = 2 (IT) wordt toegekend Stap 3. Voeg netwerkapparaat toe en genereer PAC-bestand voor ASA-VPN Stap 4. Schakel PxGrid-rol in Stap 5. Het certificaat voor beheer en de PxGrid-rol genereren Stap 6. Automatische registratie van pxGrid **WSA** Stap 1. Transparante modus en omleiding Stap 2. certificaatgeneratie Stap 3. Test ISE-connectiviteit Stap 4. ISE-identificatieprofielen Stap 5. Toegang tot het op de SGT-tag gebaseerde beleid Verifiëren Stap 1. VPN-sessie Stap 2. Door de WSA teruggewonnen sessieinformatie Stap 3. Verkeersomleiding naar de WSA Problemen oplossen Onjuiste certificaten Correct scenario Gerelateerde informatie

## Inleiding

Dit document beschrijft hoe u het web security applicatie (WSA) kunt integreren met Identity Services Engine (ISE). ISE versie 1.3 ondersteunt een nieuwe API met de naam pxGrid. Dit moderne en flexibele protocol ondersteunt verificatie, encryptie en privileges (groepen) die een makkelijke integratie met andere veiligheidsoplossingen mogelijk maken.

WSA versie 8.7 ondersteunt pxGrid-protocol en kan context-identiteitsinformatie van ISE ophalen. Als resultaat hiervan staat WSA u toe om beleid te bouwen op basis van de Groepsmarkering (SGT) van de VertrouwenSec die van ISE wordt teruggevonden.

## Voorwaarden

## Vereisten

Cisco raadt u aan ervaring met de configuratie van Cisco ISE en basiskennis van deze onderwerpen te hebben:

- ISE-implementaties en configuratie van vergunningen
- Adaptieve security applicatie (ASA) CLI-configuratie voor TrustSec en VPN-toegang
- WSA-configuratie
- Basisbegrip van TrustSec-implementaties

### Gebruikte componenten

De informatie in dit document is gebaseerd op de volgende software- en hardware-versies:

- Microsoft Windows 7
- Cisco ISE-softwarerelease 1.3 en hoger
- Cisco AnyConnect mobiele security versie 3.1 en hoger
- Cisco ASA versie 9.3.1 en hoger
- Cisco WSA versie 8.7 en hoger

De informatie in dit document is gebaseerd op de apparaten in een specifieke laboratoriumomgeving. Alle apparaten die in dit document worden beschreven, hadden een opgeschoonde (standaard)configuratie. Als uw netwerk live is, moet u de potentiële impact van elke opdracht begrijpen.

## Configureren

Opmerking: Gebruik de <u>Command Lookup Tool (alleen voor geregistreerde gebruikers) voor</u> meer informatie over de opdrachten die in deze sectie worden gebruikt.

### Netwerkdiagram en verkeersstroom

TrustSec SGT-tags worden toegewezen door ISE die als authenticatieserver voor alle types gebruikers die toegang hebben tot het bedrijfsnetwerk worden gebruikt. Dit betekent bedrading/draadloze gebruikers die zich via 802.1x of ISE gastportals authentiek verklaren. Ook externe VPN-gebruikers die ISE gebruiken voor verificatie.

Voor WSA, maakt het niet uit hoe de gebruiker het netwerk heeft benaderd.

Dit voorbeeld stelt een externe VPN gebruikers voor die sessie over ASA-VPN beëindigen. Aan deze gebruikers is een specifiek SGT-label toegekend. Al HTTP-verkeer naar het internet wordt door de ASA-FW (firewall) onderschept en voor inspectie naar de WSA doorgestuurd. De WSA maakt gebruik van het identiteitsprofiel dat het in staat stelt gebruikers te classificeren op basis van de SGT-tag en op basis daarvan toegangsbeleid of decryptie te ontwikkelen.

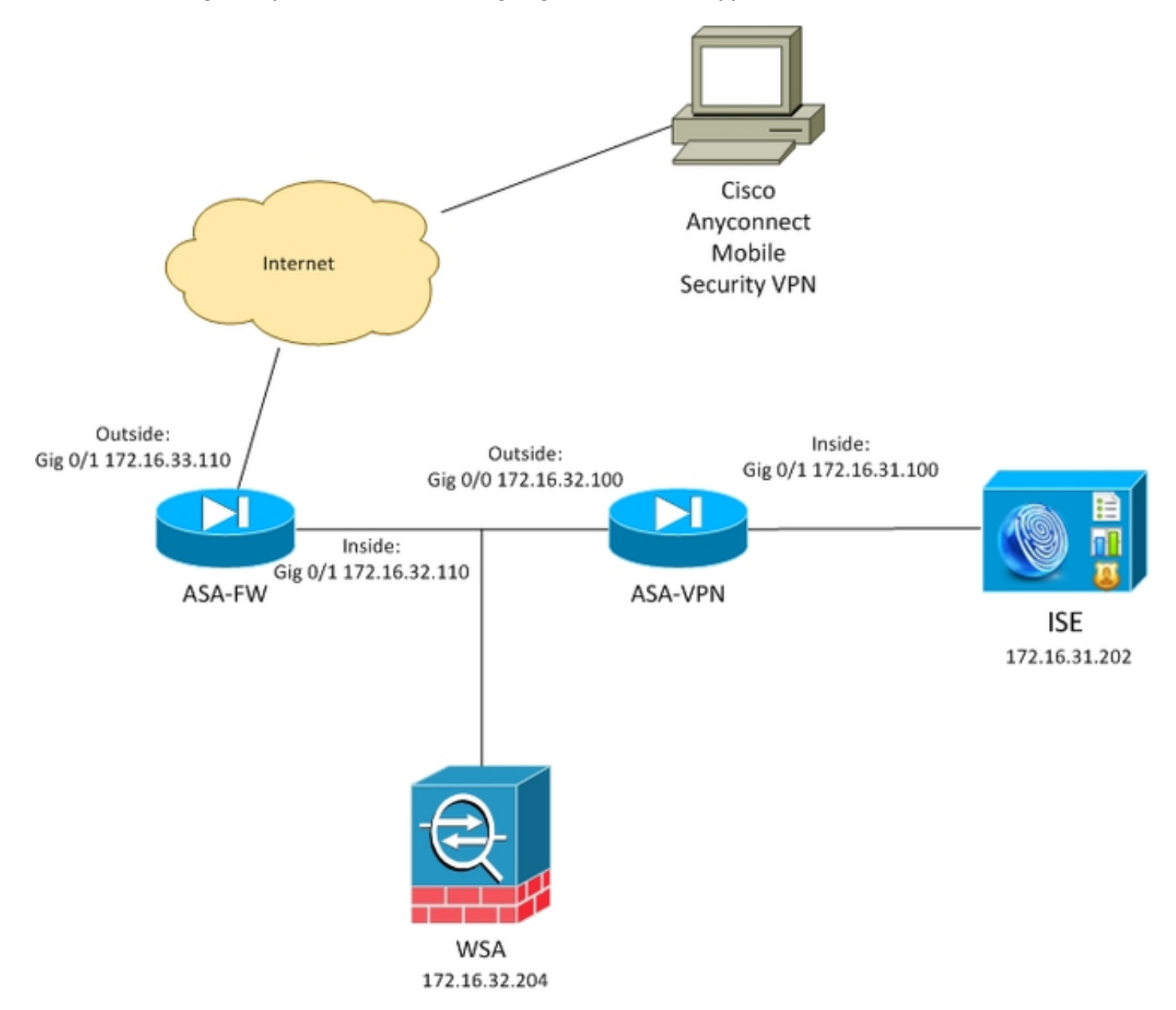

De gedetailleerde stroom is:

- De AnyConnect VPN-gebruiker beëindigt de Secure Socket Layer (SSL) sessie op de ASA-VPN. ASA-VPN wordt geconfigureerd voor TrustSec en gebruikt ISE voor verificatie van VPN-gebruikers. De geauthentiseerde gebruiker krijgt een SGT-tag waarde = 2 (naam = IT) toegewezen. De gebruiker ontvangt een IP-adres van het 172.16.32.0/24 netwerk (172.16.32.50 in dit voorbeeld).
- 2. De gebruiker probeert de webpagina op het internet te benaderen. ASA-FW is geconfigureerd voor Web Cache Communication Protocol (WCCP), dat het verkeer omwijst naar de WSA.
- 3. De WSA wordt gevormd voor ISE integratie. Het gebruikt pxGrid om informatie van ISE te

downloaden: Aan gebruiker IP-adres 172.16.32.50 is SGT-tag 2 toegekend.

4. De WSA verwerkt het HTTP verzoek van de gebruiker en slaat toegangsbeleidForIT in. Dit beleid is zo ingesteld dat het verkeer naar de sportlocaties wordt geblokkeerd. Alle andere gebruikers (die niet tot SGT 2 behoren) hebben het standaardtoegangsbeleid en hebben volledige toegang tot de sportsites.

## **ASA 5500-VPN**

Dit is een VPN-poort die is ingesteld voor TrustSec. Gedetailleerde configuratie is buiten het toepassingsgebied van dit document. Raadpleeg deze voorbeelden:

- ASA en Catalyst 3750X Series switchstack-SEC Configuratievoorbeeld en probleemoplossing
- ASA versie 9.2 VPN SGT-classificatie en -handhaving Configuratievoorbeeld

## ASA-FW

De ASA Firewall is verantwoordelijk voor WCCP-omleiding naar de WSA. Dit apparaat is niet op de hoogte van TrustSec.

```
interface GigabitEthernet0/0
nameif outside
security-level 100
ip address 172.16.33.110 255.255.255.0
interface GigabitEthernet0/1
nameif inside
security-level 100
ip address 172.16.32.110 255.255.255.0
access-list wccp-routers extended permit ip host 172.16.32.204 any
access-list wccp-redirect extended deny tcp any host 172.16.32.204
access-list wccp-redirect extended permit tcp any any eq www
access-list wccp-redirect extended permit tcp any any eq https
```

```
wccp 90 redirect-list wccp-redirect group-list wccp-routers wccp interface inside 90 redirect in
```

## ISE

ISE is een centraal punt in de opstelling van TrustSec. Het wijst SGT tags toe aan alle gebruikers die toegang hebben tot het netwerk en deze authentiek verklaren. De stappen die voor de basisconfiguratie nodig zijn, worden in dit gedeelte vermeld.

Stap 1 SGT voor IT en andere groepen

Kies **beleid > Resultaten > Beveiligingsgroepen Toegang > Beveiligingsgroepen** en maak het SGT aan:

| cisco Identity Services Engine                                                                                                    | ۵                                                                        | Home Operations                                                                     |
|----------------------------------------------------------------------------------------------------|--------------------------------------------------------------------------|-------------------------------------------------------------------------------------|
| Authentication Authorization<br>Dictionaries Conditions Results                                                                                                    | Profiling 💽 Po                                                           | sture 🛛 🙀 Client Provisi                                                            |
| Results                                                                                                    | Security Group<br>For Policy Export go                                   | p <b>s</b><br>to Administration > Syster                                            |
|                                                                                                    | 🖊 Edit 🕂 Add                                                             | 🕞 Import 🔹 Export 👻                                                                 |
| <ul> <li>Authentication</li> <li>Authorization</li> <li>Profiling</li> <li>Posture</li> <li>Client Provisioning</li> <li>TrustSec</li> <li>Security Group ACLs</li> <li>Security Groups</li> <li>IT</li> <li>Marketing</li> <li>Unknown</li> <li>Security Group Mappings</li> </ul> | <ul> <li>Name</li> <li>IT</li> <li>Marketing</li> <li>Unknown</li> </ul> | <ul> <li>SGT (Dec / Hex)</li> <li>2/0002</li> <li>3/0003</li> <li>0/0000</li> </ul> |

#### Stap 2. Toestemming voor VPN-toegang waarbij SGT = 2 (IT) wordt toegekend

Kies **beleid > autorisatie** en maak een regel voor externe VPN-toegang. Alle VPN-verbindingen die via ASA-VPN worden gemaakt, krijgen volledige toegang (PermitAccess) en krijgen SGT tag 2 (IT) toegewezen.

| cisco Identity Services Engine                                                                             |                                       | 🛕 Home                                 | Operations    Policy             | Guest Access   🔻       | Administration           |  |  |  |  |
|----------------------------------------------------------------------------------------------------|---------------------------------------|----------------------------------------|----------------------------------|------------------------|--------------------------|--|--|--|--|
| Authentication                                                                                             | Read Profiling                        | 💽 Posture                              | Client Provisioning              | 📑 TrustSec             | A Policy Elements        |  |  |  |  |
| Authorization Policy                                                                                       | Authorization Policy                  |                                        |                                  |                        |                          |  |  |  |  |
| Define the Authorization Policy by configuring rules to<br>For Policy Export go to Administration > System | based on identity g<br>> Backup & Rea | roups and/or othe<br>store > Policy E: | r conditions. Drag and drop rule | s to change the order. | r                        |  |  |  |  |
| First Matched Rule Applies                                                                                 | - During of Inc                       |                                        | .porerugo                        |                        |                          |  |  |  |  |
| Exceptions (0)                                                                                             |                                       |                                        |                                  |                        |                          |  |  |  |  |
| Standard                                                                                                   |                                       |                                        |                                  |                        |                          |  |  |  |  |
| Standard                                                                                                   |                                       |                                        |                                  |                        |                          |  |  |  |  |
| Status Rule Name                                                                                           | Con                                   | ditions (identity gro                  | oups and other conditions)       |                        | Permissions              |  |  |  |  |
| ASA-VPN                                                                                                    | if DEVI                               | CE:Device Type E                       | QUALS All Device Types#ASA-\     | /PN                    | then PermilAccess AND IT |  |  |  |  |

Stap 3. Voeg netwerkapparaat toe en genereer PAC-bestand voor ASA-VPN

Om het ASA-VPN aan het TrustSec-domein toe te voegen, is het nodig om het PAC-bestand (proxy Auto Config) handmatig te genereren. Dat bestand zal op de ASA worden geïmporteerd.

Dat kan worden ingesteld via **Beheer > Netwerkapparaten**. Nadat de ASA is toegevoegd, scrollen naar TrustSec instellingen en genereren het PAC bestand. De details hiervoor worden beschreven in een afzonderlijk (verwezen) document.

#### Stap 4. Schakel PxGrid-rol in

Kies Administratie > Plaatsing om de pxGrid rol toe te laten.

|                                                                                                    |                 |                |                           | A Hama                                         | Concern Harris I -                                            | manual a           |                |                       |
|----------------------------------------------------------------------------------------------------|-----------------|----------------|---------------------------|------------------------------------------------|---------------------------------------------------------------|--------------------|----------------|-----------------------|
|                                                                                                    |                 |                |                           | Inome                                          | Operations   •                                                | Policy   *         | Guest Access   | Administration        |
| 🙀 System                                                                                                    | 聲 Identity Mana | agement        | Network Resou             | rces 🛃                                         | Device Portal Manag                                           | gement             | 👸 pxGrid Servi | ices 🛛 🔂 Feed Service |
| Deployment                                                                                                    | Licensing       | Certificates   | Logging                   | Maintenance                                    | Backup & Res                                                  | store A            | dmin Access    | Settings              |
| Deployment                                                                                                    |                 |                | Deployment N<br>Edit Node | odes List > ise                                | 14                                                            |                    |                |                       |
| Contraction of the second second seco |                 | \$ <u>\$</u> + | General S                 | ettings ] l                                    | Profiling Configur                                            | ation              |                |                       |
|                                                                                                    |                 |                |                           | Hostname<br>FQDN<br>IP Address<br>Node Type    | ise14<br>ise14.example.c<br>172.16.31.202<br>Identity Service | :om<br>s Engine (I | SE)            |                       |
|                                                                                                    |                 |                | Personas<br>I Administ    | tration                                        | Role                                                          | STANDALO           | ONE Make       | Primary               |
|                                                                                                    |                 |                | ☑ Monitori                | ng                                             | Rok                                                           | PRIMARY            | (              | Other Monitoring Node |
|                                                                                                    |                 |                | ✓ Policy Set              | ervice                                         |                                                               |                    |                |                       |
|                                                                                                    |                 |                | I ♥                       | Enable Session<br>Include I<br>Enable Profilin | Services①<br>Node in Node Group<br>g Service                  | None               |                | *                     |

#### Stap 5. Het certificaat voor beheer en de PxGrid-rol genereren

Het PxGrid-protocol gebruikt certificatie van certificaten voor zowel de client als de server. Het is zeer belangrijk om de juiste certificaten voor zowel ISE als WSA te configureren. Beide certificaten moeten de Full Qualified Domain Name (FQDN) in het Onderwerp en x509-uitbreidingen voor Clientverificatie en -serververificatie bevatten. Controleer ook of het juiste DNS A-record is gecreëerd voor zowel ISE als de WSA en op basis daarvan wordt de corresponderende FQDN-naam aangepast.

Als beide certificaten door een andere certificaatinstantie (CA) worden ondertekend, is het belangrijk deze CA's in de vertrouwde winkel op te nemen.

Om certificaten te configureren kiest u Beheer > Certificaten.

ISE kan een certificaat het ondertekenen verzoek (CSR) voor elke rol genereren. Voor de pxGridrol, exporteer en teken de CSR met een externe CA. In dit voorbeeld is Microsoft CA met deze sjabloon gebruikt:

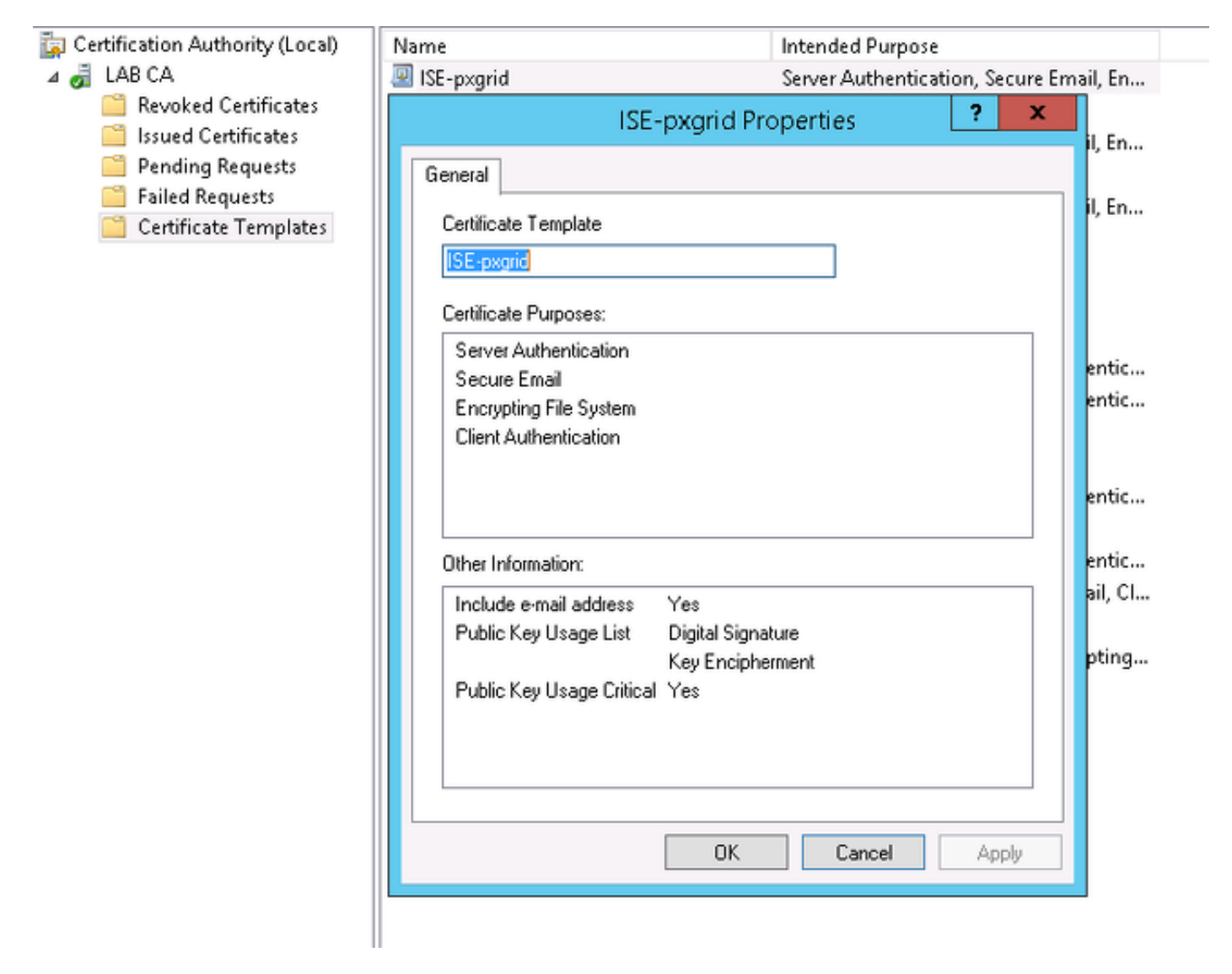

Het eindresultaat kan er als volgt uitzien:

| cisco Identity Services Engine   | 🟠 Homo 😋                      | penatoria V Policy V Gaes             | Access T Administration T                    |                           |           |
|----------------------------------|-------------------------------|---------------------------------------|----------------------------------------------|---------------------------|-----------|
| 🔆 System 🏾 🌺 Identity Management | 🔤 Network Resources 🛛 🛃 Devi  | ce Portal Management 💦 put            | Brid Services 🛛 🔂 Feed Service               | L pxGrid identity Mapping |           |
| Deployment Usersing Certificate  | s Logging Mainlenance         | Eackup & Restore Admin As             | stass Sellings                               |                           |           |
| Gertificate Management           | System Certificates 🔺 Por da  | aster recovery it is necommended to e | sport carificate and private key pairs of al | ayalam carificatas.       |           |
| Overview                         | 🕖 Edit 🛛 🕂 Generate Solf Sign | ed Certificate ] [+ Import ] 🖗        | 🙎 Export 🛛 🗙 Doleto 🗍 💭 View                 |                           |           |
|                                  | Friendly Name                 | Used By                               | Portal group tag                             | issued To                 | Issued Dy |
| System Certificates              | ▼ ise14                       |                                       |                                              |                           |           |
| Endpoint Certificates            |                               | EAP Authentication,<br>Admin, Portal  | Default Portal Certificate Group 🛞           | tse14.exemple.com         | LAB CA    |
|                                  | progrid                       | pretärid                              |                                              | pognidazample.com         | LAB CA    |
| Trusted Certificates             |                               |                                       |                                              |                           |           |

Vergeet niet om DNS A-records te maken voor ise14.voorbeeld.com en pxgrid.voorbeeld.com, die op 172.16.31.202 wijzen.

#### Stap 6. Automatische registratie van pxGrid

Standaard zal ISE de PxGrid-abonnees niet automatisch registreren. Dit moet handmatig door de beheerder worden goedgekeurd. Die instelling moet worden gewijzigd voor de WSA-integratie.

Enable Auto-Registration Disable Auto-Registration

### View By Capabilities

### WSA

#### Stap 1. Transparante modus en omleiding

In dit voorbeeld wordt de WSA met slechts de beheersinterface, de transparante modus en de omleiding van de ASA geconfigureerd:

| CISCO SOOOV<br>CISCO Web Security Virtual Appliance |                  |                |                |                 |                   |       |            |  |  |
|-----------------------------------------------------|------------------|----------------|----------------|-----------------|-------------------|-------|------------|--|--|
| Reporting                                           | Web Security Man | ager Secu      | urity Services | Network         | System Administra | stion |            |  |  |
|                                                     |                  |                |                |                 |                   |       |            |  |  |
| Transparent Redirection                             |                  |                |                |                 |                   |       |            |  |  |
| Transparent Redire                                  | ection Device    |                |                |                 |                   |       |            |  |  |
|                                                     | т                | ype: WCCP v2 P | Router         |                 |                   |       |            |  |  |
|                                                     |                  |                |                |                 |                   | E     | dit Device |  |  |
| WCCP v2 Services                                    |                  |                |                |                 |                   |       |            |  |  |
| Add Service                                         |                  |                |                |                 |                   |       |            |  |  |
| Service Profile Nam                                 | e Se             | ervice ID      | Router IP Add  | resses          | Po                | orts  | Delete     |  |  |
| wccp90                                              | 90               | )              | 172.16.32.110  | , 172.16.33.110 | 80                | ),443 | ជ          |  |  |

#### Stap 2. certificaatgeneratie

De WSA moet de CA vertrouwen om alle certificaten te ondertekenen. Kies **Netwerk >** certificaatbeheer om een CA-certificaat toe te voegen:

| Reporting                                                                                   | Web Security Manager                                                                                                    | Security Services                                              | Network                                        | System Administra                                                          | ation                                                  |
|---------------------------------------------------------------------------------------------|----------------------------------------------------------------------------------------------------|----------------------------------------------------------------|------------------------------------------------|----------------------------------------------------------------------------|--------------------------------------------------------|
|                                                                                             |                                                                                                    |                                                                |                                                |                                                                            |                                                        |
| lanage Tru                                                                                  | isted Root Certifica                                                                                                    | tes                                                            |                                                |                                                                            |                                                        |
| iunuge iii                                                                                  |                                                                                                    |                                                                |                                                |                                                                            |                                                        |
| Sustom Trusted                                                                              | Root Certificates                                                                                                    |                                                                |                                                |                                                                            |                                                        |
|                                                                                             |                                                                                                    |                                                                |                                                |                                                                            |                                                        |
| Import                                                                                      |                                                                                                    |                                                                |                                                |                                                                            |                                                        |
| Import<br>Trusted root certif                                                               | icates are used to determine whe                                                                                             | ther HTTPS sites' signing ce                                   | rtificates should be                           | trusted based on their ci                                                  | hain of certificate                                    |
| Import<br>Trusted root certif<br>authorities. Certifi<br>signing authorities                | icates are used to determine whe<br>cates imported here are added to<br>not recognized on the Cisco list.                    | ther HTTPS sites' signing ce<br>the trusted root certificate . | rtificates should be<br>list. Add certificates | trusted based on their cl<br>to this list in order to tru                  | hain of certificate<br>ist certificates with           |
| Import<br>Trusted root certif<br>authorities. Certifi<br>signing authorities<br>Certificate | icates are used to determine whe<br>cates imported here are added to<br>not recognized on the Cisco list.<br>Expiration Date | ther HTTPS sites' signing ce<br>the trusted root certificate   | rtificates should be<br>list. Add certificates | trusted based on their cl<br>to this list in order to tru<br>On Cisco List | hain of certificate<br>ist certificates with<br>Delete |

Het is ook nodig om een certificaat te genereren dat de WSA zal gebruiken om te authenticeren aan pxGrid. Kies **Network > Identity Services Engine > WSA Client certificaat** om de CSR te genereren, teken het met de juiste CA-sjabloon (ISE-pxgrid) en importeren het terug.

Voer ook voor "ISE Admin certificaatcertificaat" en "ISE pxGrid-certificaat" het CA-certificaat in (om het PxGrid-certificaat van ISE te vertrouwen):

| Reporting          | Web Security Manager     | Security Service     | es Network          | c      | System Administration |  |
|--------------------|--------------------------|----------------------|---------------------|--------|-----------------------|--|
|                    |                          |                      |                     |        |                       |  |
|                    | · · · · · · · · ·        |                      |                     |        |                       |  |
| dentity Ser        | vices Engine             |                      |                     |        |                       |  |
| dentity Services E | ingine Settings          |                      |                     |        |                       |  |
|                    | ISE Server:              | 172.16.31.202        |                     |        |                       |  |
|                    | WSA Client Certificate:  | Using Generated Cert | ficate:             |        |                       |  |
|                    |                          | Common name:         | wsa.example.com     |        |                       |  |
|                    |                          | Organization:        | TAC                 |        |                       |  |
|                    |                          | Country:             | REAKOW              |        |                       |  |
|                    |                          | Expiration Date:     | May 5 15:57:36 201  | 6 GMT  |                       |  |
|                    |                          | Basic Constraints:   | Not Critical        |        |                       |  |
|                    | ISE Admin Certificate:   | -                    |                     |        |                       |  |
|                    | ise Marini Gerandade.    | Common name:         | LAB CA              |        |                       |  |
|                    |                          | Organization:        |                     |        |                       |  |
|                    |                          | Country:             |                     |        |                       |  |
|                    |                          | Expiration Date:     | Feb 12 07:48:12 202 | 25 GMT |                       |  |
|                    |                          | Basic Constraints:   | Critical            |        |                       |  |
|                    | ISE PyGrid Certificate:  | _                    |                     |        |                       |  |
|                    | the Excita Certanologie. | Common name:         | LAB CA              |        |                       |  |
|                    |                          | Organization:        |                     |        |                       |  |
|                    |                          | Country:             |                     |        |                       |  |
|                    |                          | Expiration Date:     | Feb 12 07:48:12 202 | 25 GMT |                       |  |
|                    |                          | Basis Constraints    | Critical            |        |                       |  |

Kies **Network > Identity Services Engine** om de verbinding met ISE te testen:

Test Communication with ISE Server

Start Test Checking connection to ISE PxGrid server... Success: Connection to ISE PxGrid server was successful. Retrieved 4 SGTs Checking connection to ISE REST server... Success: Connection to ISE REST server was successful. Test completed successfully.

#### Stap 4. ISE-identificatieprofielen

Kies **Web Security Manager > Identificatieprofielen** om een nieuw profiel voor ISE toe te voegen. Gebruik voor "*Identificatie en verificatie*" "*Transparante gebruikers identificeren met ISE*".

| cisco                                                                                                    | Web Securi                                                                                   | SOOOV<br>ity Virtual Appliance |      |                               |         |                  |                             |        |  |
|----------------------------------------------------------------------------------------------------|----------------------------------------------------------------------------------------------|--------------------------------|------|-------------------------------|---------|------------------|-----------------------------|--------|--|
| R                                                                                                    | eporting                                                                                     | Web Security Man               | ager | Security Services             | Network | System Admin     | istration                   |        |  |
| Iden<br>Client                                                                                                    | tificatior<br>/ User Identi<br>Identification F                                              | fication Profiles              |      |                               |         |                  |                             |        |  |
| Order                                                                                                    | Transaction C                                                                                | Iriteria                       | Auth | entication / Identification D | ecision |                  | End-User<br>Acknowledgement | Delete |  |
| 1       ISE<br>Protocols: HTTP/HTTPS       Identify Users Transparently:<br>Identity Services Engine<br>Guest privileges for users failing transparent user identification       (global profile) |                                                                                              |                                |      |                               |         | (global profile) | ŵ                           |        |  |
|                                                                                                    | Global Identification Profile Exempt from Authentication / User Identification Not Available |                                |      |                               |         |                  |                             |        |  |
| Edit                                                                                                    | Drder                                                                                        |                                |      |                               |         |                  |                             |        |  |

#### Stap 5. Toegang tot het op de SGT-tag gebaseerde beleid

Kies **Web Security Manager > Toegangsbeleid** om een nieuw beleid toe te voegen. Het lidmaatschap gebruikt het ISE-profiel:

| cisco Web Secu | S000V<br>ity Virtual Appliance |                   |         |                       |  |
|----------------|--------------------------------|-------------------|---------|-----------------------|--|
| Reporting      | Web Security Manager           | Security Services | Network | System Administration |  |
|                |                                |                   |         |                       |  |

#### Access Policy: PolicyForIT

| Policy Settings                                                                                                    |                                           |                                                                                                    |                            |
|----------------------------------------------------------------------------------------------------|-------------------------------------------|----------------------------------------------------------------------------------------------------|----------------------------|
| C Enable Policy                                                                                                    |                                           |                                                                                                    |                            |
| Policy Name: 🕐                                                                                                    | PolicyFarIT<br>(e.g. my IT policy)        |                                                                                                    |                            |
| Description:                                                                                                    |                                           |                                                                                                    |                            |
| Insert Above Policy:                                                                                                    | 1 (Global Policy) V                       |                                                                                                    |                            |
| Policy Member Definition<br>Membership is defined by the combination of the following of<br>Identification Profiles and Users: | aptions. All criteria must be met for the | policy to take effect.                                                                                                    |                            |
|                                                                                                    | Identification Profile                    | Authorized Users and Groups                                                                                                    | Add Identification Profile |
|                                                                                                    | ISE V                                     | Al Authenticated Users     Selected Groups and Users (?)     ISE Secure Group Tags:     IT     Users: No users entered     Guests (users failing authentication) | ¥                          |

Voor geselecteerde groepen en gebruikers wordt SGT tag 2 toegevoegd (IT):

| cisco Web Secur | SOOOV<br>ity Virtual Appliance |                   |         |                       |  |
|-----------------|--------------------------------|-------------------|---------|-----------------------|--|
| Reporting       | Web Security Manager           | Security Services | Network | System Administration |  |
|                 |                                |                   |         |                       |  |

#### Access Policies: Policy "PolicyForIT": Edit Secure Group Tags

| Aut | horized Secure Group Tags                                                                                                    |   |      |       |  |  |  |  |  |  |
|-----|----------------------------------------------------------------------------------------------------|---|------|-------|--|--|--|--|--|--|
| U   | Use the search function below to add Secure Group Tags. To remove Secure Group Tags from this policy, use the Delete option. |   |      |       |  |  |  |  |  |  |
| 1 5 | 1 Secure Group Tag(s) currently included in this policy.                                                                     |   |      |       |  |  |  |  |  |  |
|     | Secure Group Tag Name SGT Number SGT Description                                                                             |   |      |       |  |  |  |  |  |  |
| п   |                                                                                                    | 2 | NONE | i i i |  |  |  |  |  |  |
|     |                                                                                                    |   |      |       |  |  |  |  |  |  |
|     | Delete                                                                                                    |   |      |       |  |  |  |  |  |  |
| Sec | ure Group Tag Search                                                                                                    |   |      |       |  |  |  |  |  |  |

| Enter any text to search for a Secure Group Tag name, number, or description. Select one or more Secure Group Tags from the list and use the Add button to add to this policy. |            |                        |        |  |  |  |
|----------------------------------------------------------------------------------------------------|------------|------------------------|--------|--|--|--|
| Search                                                                                                    | ×          |                        |        |  |  |  |
| 0 Secure Group Tag(s) selected                                                                                                    | d for Add  |                        | Add    |  |  |  |
| Secure Group Tag Name                                                                                                    | SGT Number | SGT Description        | Select |  |  |  |
| Unknown                                                                                                    | 0          | Unknown Security Group |        |  |  |  |
| Marketing                                                                                                    | 3          | NONE                   |        |  |  |  |
| п                                                                                                    | 2          | NONE                   |        |  |  |  |
| ANY                                                                                                    | 65535      | Any Security Group     |        |  |  |  |

Het beleid ontkent toegang tot alle sportlocaties voor gebruikers die deel uitmaken van SGT IT:

#### Access Policies

| Policie | Policies                                                 |                              |                         |                 |                  |                                                            |        |  |  |
|---------|----------------------------------------------------------|------------------------------|-------------------------|-----------------|------------------|------------------------------------------------------------|--------|--|--|
| Add     | Add Policy                                               |                              |                         |                 |                  |                                                            |        |  |  |
| Order   | Group                                                    | Protocols and<br>User Agents | URL Filtering           | Applications    | Objects          | Anti-Malware and Reputation                                | Delete |  |  |
| 1       | PolicyForIT<br>Identification Profile: ISE<br>1 tag (IT) | (global policy)              | Block: 2<br>Monitor: 78 | (global policy) | (global policy)  | (global policy)                                            | Đ      |  |  |
|         | Global Policy<br>Identification Profile: All             | No blocked items             | Monitor: 79             | Monitor: 377    | No blocked items | Web Reputation: Enabled<br>Anti-Malware Scanning: Disabled |        |  |  |
| Edit F  | Edit Policy Order                                        |                              |                         |                 |                  |                                                            |        |  |  |

## Verifiëren

Gebruik dit gedeelte om te bevestigen dat de configuratie correct werkt.

### Stap 1. VPN-sessie

De VPN-gebruiker start een VPN-sessie naar ASA-VPN:

| Cisco AnyConnect Secure Mobility Client |                                                      |            |  |  |  |  |  |
|-----------------------------------------|------------------------------------------------------|------------|--|--|--|--|--|
|                                         | VPN:<br>Connected to 172.16.32.100.<br>172.16.32.100 | Disconnect |  |  |  |  |  |
| 00:29:05                                |                                                      | IPv4       |  |  |  |  |  |
|                                         |                                                      |            |  |  |  |  |  |
| <b>S</b>                                | Network:<br>Connected (192.168.10.67)                |            |  |  |  |  |  |
| Ľ                                       | Network:<br>Connected (192.168.10.67)<br>wired       | کې - 📰     |  |  |  |  |  |
|                                         | Network:<br>Connected (192.168.10.67)<br>wired       | × .        |  |  |  |  |  |

ASA-VPN gebruikt ISE voor verificatie. ISE creëert een sessie en wijst SGT tag 2 (IT) toe:

| ah<br>cu | Identity Services                                                   | Engine              | 🏠 Hor                   | ne C              | perations <b>v</b> Polic | zy <b> </b> ▼ GuestAc | cess <b> </b> ▼ Admi | nistration   🔻 |
|----------|---------------------------------------------------------------------|---------------------|-------------------------|-------------------|--------------------------|-----------------------|----------------------|----------------|
|          | Authentications 📑 Reports 🔯 Adaptive Network Control 💊 Troubleshoot |                     |                         |                   |                          |                       |                      |                |
| <b>G</b> | 📓 Show Live Authentications – 🎡 Add or Remove Columns 👻 🏀 Refresh   |                     |                         |                   |                          |                       |                      |                |
|          | Initiated                                                           | Updated             | Session Status<br>All * | CoA<br>Actio<br>n | Endpoint ID              | Identity              | IP Address           | Security Group |
| ► 🗀      | 2015-05-06 19:17:50                                                 | 2015-05-06 19:17:55 | Started                 | 🗞 -               | 192.168.10.67            | cisco                 | 172.16.32.50         | IT             |

Na succesvolle verificatie maakt de ASA-VPN een VPN-sessie met SGT tag 2 (teruggegeven in Radius Access-Accept in cisco-av-pair):

asa-vpn# show vpn-sessiondb anyconnect

Session Type: AnyConnect

Username: ciscoIndex: 2Assigned IP: 172.16.32.50Public IP: 192.168.10.67Protocol: AnyConnect-Parent SSL-Turnel DTLS-TurnelIndex: 192.168.10.67License: AnyConnect EssentialsIndex: 192.168.10.67Encryption: AnyConnect-Parent: (1)-one SSL-Turnel: (1)RC4 DTLS-Tunnel: (1)AES128Hashing: AnyConnect-Parent: (1)-one SSL-Turnel: (1)SHA1 DTLS-Tunnel: (1)SHA1Bytes Tx: 1297961Bytes Rx: 1866781Group Policy: POLICYTunnel Group : SSLVPNLogin Time: 21:13:26 UTC Tue May 5 2015

```
      Duration
      : 6h:08m:03s

      Inactivity
      : 0h:00m:00s

      VLAN Mapping
      : N/A
      VLAN

      Audt Sess ID
      : acl020640000200055493276

      Security Grp
      : 2:IT
```

Aangezien de link tussen de ASA-VPN en de ASA-FW niet is ingeschakeld door TrustSec, stuurt de ASA-VPN niet-gelabelde frames naar dat verkeer door (zou niet in staat zijn om GRE Ethernet-frames in te sluiten met het geïnjecteerde CMD/TrustSec-veld).

### Stap 2. Door de WSA teruggewonnen sessieinformatie

In dit stadium moet de WSA de mapping tussen het IP-adres, de gebruikersnaam en het SGT ontvangen (via pxGrid-protocol):

wsa.example.com> isedata Choose the operation you want to perform: STATISTICS - Show the ISE server status and ISE statistics. CACHE - Show the ISE cache or check an IP address. SGTS - Show the ISE Secure Group Tag (SGT) table. []> CACHE Choose the operation you want to perform: SHOW - Show the ISE ID cache. CHECKIP - Query the local ISE cache for an IP address []> SHOW IΡ Name SGT# 172.16.32.50 cisco 2 Choose the operation you want to perform: SHOW - Show the ISE ID cache. CHECKIP - Query the local ISE cache for an IP address 1>

## Stap 3. Verkeersomleiding naar de WSA

asa-fw# **show wccp** 

De VPN-gebruiker initieert een verbinding met sport.pl, die door de ASA-FW wordt onderschept:

```
Global WCCP information:

Router information:

Router Identifier: 172.16.33.110

Protocol Version: 2.0

Service Identifier: 90

Number of Cache Engines: 1

Number of routers: 1
```

Total Packets Redirected: Redirect access-list: 562 wccp-redirect Total Connections Denied Redirect: 0 Total Packets Unassigned: 0 Group access-list: wccp-routers Total Messages Denied to Group: 0 Total Authentication failures: 0 Total Bypassed Packets Received: 0 asa-fw# show access-list wccp-redirect access-list wccp-redirect; 3 elements; name hash: 0x9bab8633 access-list wccp-redirect line 1 extended deny tcp any host 172.16.32.204 (hitcnt=0) 0xfd875b28 access-list wccp-redirect line 2 extended permit tcp any any eq www (hitcnt=562) 0x028ab2b9 access-list wccp-redirect line 3 extended permit tcp any any eq https (hitcnt=0) 0xe202a11e

en in GRE naar het WSA (merk op dat de WCCP-router-id het hoogste IP-adres is ingesteld):

asa-fw# show capture
capture CAP type raw-data interface inside [Capturing - 70065 bytes]
match gre any any

asa-fw# show capture CAP

525 packets captured

| 1: | 03:21:45.035657 | 172.16.33.110 > | 172.16.32.204: | ip-proto-47, | length 60  |
|----|-----------------|-----------------|----------------|--------------|------------|
| 2: | 03:21:45.038709 | 172.16.33.110 > | 172.16.32.204: | ip-proto-47, | length 48  |
| 3: | 03:21:45.039960 | 172.16.33.110 > | 172.16.32.204: | ip-proto-47, | length 640 |

WSA gaat verder de TCP handdruk en verwerkt het GET verzoek. Als gevolg daarvan wordt het beleid met de naam PolicyForIT geraakt en wordt het verkeer geblokkeerd:

| 🏉 Noti   | ification: Policy: Destination - Windows Internet Explorer                                                                                                    |
|----------|----------------------------------------------------------------------------------------------------|
| $\Theta$ | ▼ € http://sport.pl/                                                                                                    |
| File E   | Edit View Favorites Tools Help                                                                                                    |
| 🚖 Fave   | orites 🖉 Notification: Policy: Destination                                                                                                    |
|          |                                                                                                    |
|          |                                                                                                    |
|          |                                                                                                    |
|          | This Page Cannot Be Displayed                                                                                                    |
|          | Based on your organization's access policies, access to this web site ( http://sport.pl/ ) has<br>been blocked.                                                                               |
|          | If you have questions, please contact your organization's network administrator and provide the<br>codes shown below.                                                                         |
|          |                                                                                                    |
|          | Date: Wed, 06 May 2015 17:50:15 GMT<br>Username: cisco<br>Source IP: 172.16.32.50<br>URL: GET http://sport.pl/<br>Category: LocalSportSites<br>Reason: BLOCK-DEST<br>Notification: BLOCK_DEST |

## Dit wordt bevestigd in het WSA-rapport:

| Reporting         | Web Security Manager           | Security Services           | Network      | System Administration                |                |
|-------------------|--------------------------------|-----------------------------|--------------|--------------------------------------|----------------|
| Veb Trackin       | g                              |                             |              |                                      |                |
| 5earch            |                                |                             |              |                                      |                |
| Proxy Services    | L4 Traffic Monitor SOCK        | S Proxy                     |              |                                      |                |
| Available: 06 May | 2015 11:22 to 06 May 2015 18:0 | 02 (GMT +00:00)             |              |                                      |                |
|                   | Time Range:                    | Hour                        | ×            |                                      |                |
|                   | User/Client IPv4 or IPv6: 🕐    | cisco                       |              | (e.g. jdoe, DOMAIN\jdoe, 10.1.1.0, ( | or 2001:420:80 |
|                   | Website:                       | <b></b>                     |              | (e.g. google.com)                    |                |
|                   | Transaction Type:              | Blocked V                   |              |                                      |                |
|                   | Advanced                       | Current Criteria: Policy: F | PolicyFor1T. |                                      |                |
| Clear             |                                |                             |              |                                      | Se             |
|                   |                                |                             |              |                                      |                |

| Displaying 1 - 3 of 3 items. |                 |                     |                 |           |                    |  |  |  |
|------------------------------|-----------------|---------------------|-----------------|-----------|--------------------|--|--|--|
| Time (GMT +00:00) 🔻          | Website (count) | Display All Details | Disposition     | Bandwidth | User / Client IP   |  |  |  |
| 06 May 2015 18:02:22         | http://sport.pl | (2)                 | Block - URL Cat | 08        | cisco 172.16.32.50 |  |  |  |
| 06 May 2015 17:50:15         | http://sport.pl | (2)                 | Block - URL Cat | 08        | cisco 172.16.32.50 |  |  |  |
| 06 May 2015 17:48:36         | http://sport.pl |                     | Block - URL Cat | 08        | cisco 172.16.32.50 |  |  |  |
| Displaying 1 - 3 of 3 items. |                 |                     |                 |           |                    |  |  |  |

Let op dat ISE de gebruikersnaam toont.

## Problemen oplossen

Deze sectie verschaft informatie die u kunt gebruiken om problemen met uw configuratie op te lossen.

## **Onjuiste certificaten**

Wanneer de WSA niet correct geformatteerd wordt (certificaten), test voor ISE verbindingsfalen:

#### Test Communication with ISE Server

Start Test

Validating ISE Portal certificate ... Success: Certificate validation successful

Checking connection to ISE PxGrid server... Failure: Connection to ISE PxGrid server timed out

Test interrupted: Fatal error occurred, see details above.

Het ISE pxgrid-cm.log meldt:

[2015-05-06T16:26:51Z] [INFO ] [cm-1.jabber-172-16-31-202] [TCPSocketStream::\_doSSLHandshake] [] Failure performing SSL handshake: 1 De reden voor deze fout is te zien bij Wireshark:

| Source           | Destination       | Protocol   | Info                                                                                      |
|------------------|-------------------|------------|-------------------------------------------------------------------------------------------|
| 172.16.32.204    | 172.16.31.202     | TOP        | 34491 > xmpp-client [ACK] Seq=1 Ack=1 Win=131712 Len=0 TSval=66429032 TSecr=21743402      |
| 172.16.32.204    | 172.16.31.202     | XMPP/XML   | STREAM > xgrid.cisco.com                                                                  |
| 172.16.31.202    | 172.16.32.204     | TCP        | xmpp-client > 34491 [ACK] Seq=1 Ack=121 Win=14592 Len=0 TSval=21743403 TSecr=66429032     |
| 172.16.31.202    | 172.16.32.204     | XMPP/XML   | STREAM < xgrid.cisco.com                                                                  |
| 172.16.32.204    | 172.16.31.202     | TCP        | 34491 > xmpp-client [ACK] Seq=121 Ack=179 Win=131584 Len=D TSval=66429032 TSecr=21743403  |
| 172.16.31.202    | 172.16.32.204     | XMPP/XML   | FEATURES                                                                                  |
| 172.16.32.204    | 172.16.31.202     | TOP        | 34491 > xmpp-client [ACK] Seq=121 Ack=362 Win=131584 Len=0 TSval=66429032 TSecr=21743403  |
| 172.16.32.204    | 172.16.31.202     | XMPP/XML   | STARTTLS                                                                                  |
| 172.16.31.202    | 172.16.32.204     | XMPP/XML   | PROCEED                                                                                   |
| 172.16.32.204    | 172.16.31.202     | TCP        | 34491 > xmpp-client [ACK] Seq=172 Ack=412 Win=131712 Len=8 TSval=66429872 TSecr=21743451  |
| 172.16.32.204    | 172.16.31.202     | TCP        | [TCP segment of a reassembled PDU]                                                        |
| 172.16.31.202    | 172.16.32.204     | TCP        | [TCP segment of a reassembled PDU]                                                        |
| 172.16.31.202    | 172.16.32.204     | TCP        | [TCP segment of a reassembled PDU]                                                        |
| 172.16.32.204    | 172.16.31.202     | TCP        | 34491 > xmpp-client [ACK] Seq=290 Ack=1860 Win=130304 Len=0 TSval=66429082 TSecr=21743451 |
| 172.16.32.204    | 172.16.31.202     | TCP        | 34491 > xmpp-client [ACK] Seq=290 Ack=3260 Win=130368 Len=0 TSval=66429082 TSecr=21743451 |
| 172.16.32.204    | 172.16.31.202     | TOP        | [TCP segment of a reassembled PDU]                                                        |
| 172.16.31.202    | 172.16.32.204     | TLSv1      | Server Hello, Certificate, Certificate Request, Server Hello Done, Ignored Unknown Record |
| 172.16.31.202    | 172.16.32.204     | TLSv1      | Ignored Unknown Record                                                                    |
| 172.16.32.204    | 172.16.31.202     | TLSv1      | Client Hello, Alert (Level: Fatal, Description: Unknown CA), Alert (Level: Fatal, Descrip |
| ) Frame 21: 88 b | ytes on wire (64  | 0 bits), ( | 80 bytes captured (640 bits)                                                              |
| Ethernet II, S   | inc: Vmware_c8:88 | :01 (00:50 | 0:56:c0:00:01), Dst: Vmware_58:cb:ad (00:0c:29:58:cb:ad)                                  |
| Internet Proto   | cal Version 4, S  | rc: 172.10 | 5.32.204 (172.16.32.204), Dst: 172.16.31.202 (172.16.31.202)                              |
| Transmission C   | antral Protocol,  | Src Port   | : 34491 (34491), Dst Port: xmpp-client (5222), Seq: 297, Ack: 3310, Len: 14               |
| [3 Reassembled   | TCP Segments (1   | 39 bytes)  | : #13(118), #18(7), #21(14)]                                                              |
| ∽ Secure Sockets | Layer             |            |                                                                                           |
| D TLSv1 Record   | Layer: Handshak   | e Protocol | L: Client Hello                                                                           |
| TLSv1 Record     | Layer: Alert (L   | evel: Fata | ol, Description: Unknown CA)                                                              |
| D TLSv1 Record   | Layer: Alert (L   | evel: Fata | ol, Description: Unknown CA)                                                              |
| TLSv1 Record     | Layer: Alert (L   | evel: Fata | al, Description: Unknown CA)                                                              |

Voor een SSL-sessie die wordt gebruikt om Extensible Messaging and Presence Protocol (XMPP)-uitwisseling (gebruikt door pxGrid) te beschermen, meldt de client SSL-storing vanwege een onbekende certificeringsketen die door de server wordt voorgesteld.

### **Correct scenario**

Voor het juiste scenario logt de ISE pacgrid-controller.log:

2015-05-06 18:40:09,153 INFO [Thread-7][] cisco.pxgrid.controller.sasl.SaslWatcher -::::- Handling authentication for user name wsa.example.com-test\_client Tevens presenteert ISE GUI het WSA als een abonnee met de juiste mogelijkheden:

| cisco Identity Services Engine  | <u>۵</u>                    | Home Operations     | ▼ Policy ▼ Ouest Access ▼     | Administration   •         |                      |
|---------------------------------|-----------------------------|---------------------|-------------------------------|----------------------------|----------------------|
| 😽 Syalem 🛛 🖉 Identity Manageme  | nt 🔤 Nelwork Resources      | 🛃 Device Portal M   | lanagement 🛛 🔣 pxOrd Services | 📄 🔛 Feed Barvica 🛛 🛃 pxQid | Identity Mapping     |
| Clismits Live Log               |                             |                     |                               |                            |                      |
| 🖋 Enable 🛛 Dixable 🖓 Approve    | 😝 Group – 👎 Derdira – 🚱 Del | ete 👻 🎲 Badroch     | Total Pending Approval(0) +   |                            |                      |
| Client Name                     | Client Description          | Capabilities        | Status                        | Client Group               | Log                  |
| □ ▶ ise-admin-ise14             |                             | Capabilities(2 Pul  | b, 1 Sub) Online              | Administrator              | View                 |
| ise-mnt-iseld                   |                             | Capabilities(2 Pul  | b, 0 Sub) Online              | Administrator              | View                 |
| romport.example.com-pagri       | prGrid Connection from WSA  | Capabilities [O Put | b, 2 Sub) Online              | Session                    | View                 |
|                                 | c                           | apability Detail    |                               |                            | 1 - 2 of 2 Show 25 + |
|                                 |                             | Capability Name     | Capability Version            | Messaging Role             | Message Filter       |
|                                 | (                           | SessionDirectory    | 1.0                           | Sub                        |                      |
|                                 | 1                           | TrustSecMetaDat     | a 1.0                         | Sub                        |                      |
|                                 | c                           |                     |                               |                            |                      |
| □ ► wsa.example.com-test_client | prGrid Connection from WSA  | Capabilities]O Pul  | b, 0 Sub) Offline             | Seasion                    | View                 |

## Gerelateerde informatie

- ASA versie 9.2.1 VPN-post met ISE Configuration Voorbeeld
- WSA 8007 gebruikersgids
- ASA en Catalyst 3750X Series switchstack-SEC Configuratievoorbeeld en probleemoplossing
- <u>Cisco TrustSec-switchconfiguratie-gids: De betekenis van Cisco TrustSec</u>
- Een externe server configureren voor security applicatie, gebruikersautorisatie
- Cisco ASA Series 5000 Series VPN CLI-configuratiegids, 9.1
- <u>Gebruikershandleiding voor Cisco Identity Services Engine, release 1.2</u>
- <u>Technische ondersteuning en documentatie Cisco Systems</u>